インターネット予約のご利用方法 《パソコンから予約される場合》 当院のホームページより「インターネット予約ご案内」にアクセスします。この画面をお気に入り登録しておくと便利です。 利用環境 OS: Microsoft WindowsXP (ServicePack2 適用済)/Vista/Windows7, MacOSX ブラウザ: Internet Explorer6.0 (ServicePack2) / 7.0 以上

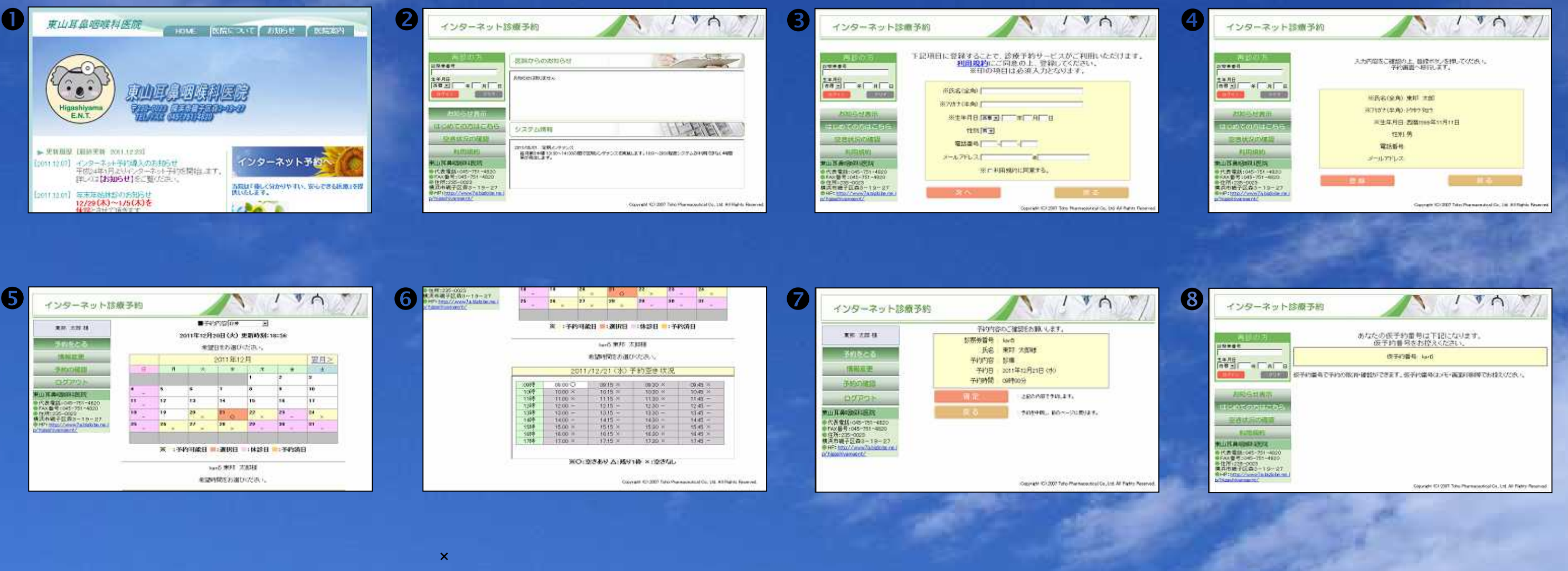

## 【ご利用にあたり】

- ・当院の診察券をお持ちの患者様でもインターネット予約システムをはじめて利用される場合は、 必ず【はじめての方はこちら】から利用登録をお願いします。
- 利用登録が完了し、初めての予約直後は、仮番号が発行されます。受診後、次の予約からはお手持ちの 「診察券番号」「生年月日」でログインしてご利用いただけるようになります。
- の画面でメールアドレスを登録すると、予約や予約取消時にメールが自動配信されるようになります。

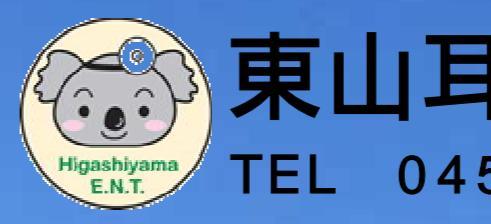

## 東山耳鼻咽喉科医院 045-751-4820